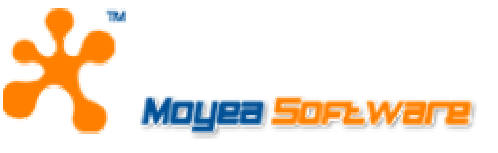

### MOYEA SOFTWARE CO., LTD.

# USER'S GUIDE

for Moyea Task Dispatcher

December 1, 2007 Document version: 1.0

Copyright(C) 2003-2007 Moyea Software Co., Ltd. All rights reserved. www.moyea.com

#### TABLE OF CONTENTS

| Overview                          | 2   |
|-----------------------------------|-----|
| ystem Requirements                | 2   |
| Quick Start                       | 2   |
| Services of startup and stop      | . 2 |
| Settings                          | . 3 |
| Executers                         | . 6 |
| Check and manage the running task | . 7 |
| low to contact us                 | 8   |

# Overview

Moyea Task Dispatcher runs as a Windows Service, monitors the task queue and dispatches each of them in FIFO manner.

1. You can "Start", "Stop", "Pause" and "Continue" Service by using Moyea Task Dispatcher Manager.

- 2. Set the limit of memory usage, process priority and deadlock checking timeout for every task.
- 3. Set the number of simultaneous tasks, the interval of the status info refreshing and so on.
- 4. Examine Task Executer and path of the registered task.
- 5. Check and manage the running task.

## **System Requirements**

1. Windows 2000 and later

2. 4MB hard disc space or above

# **Quick Start**

### Services of startup and stop

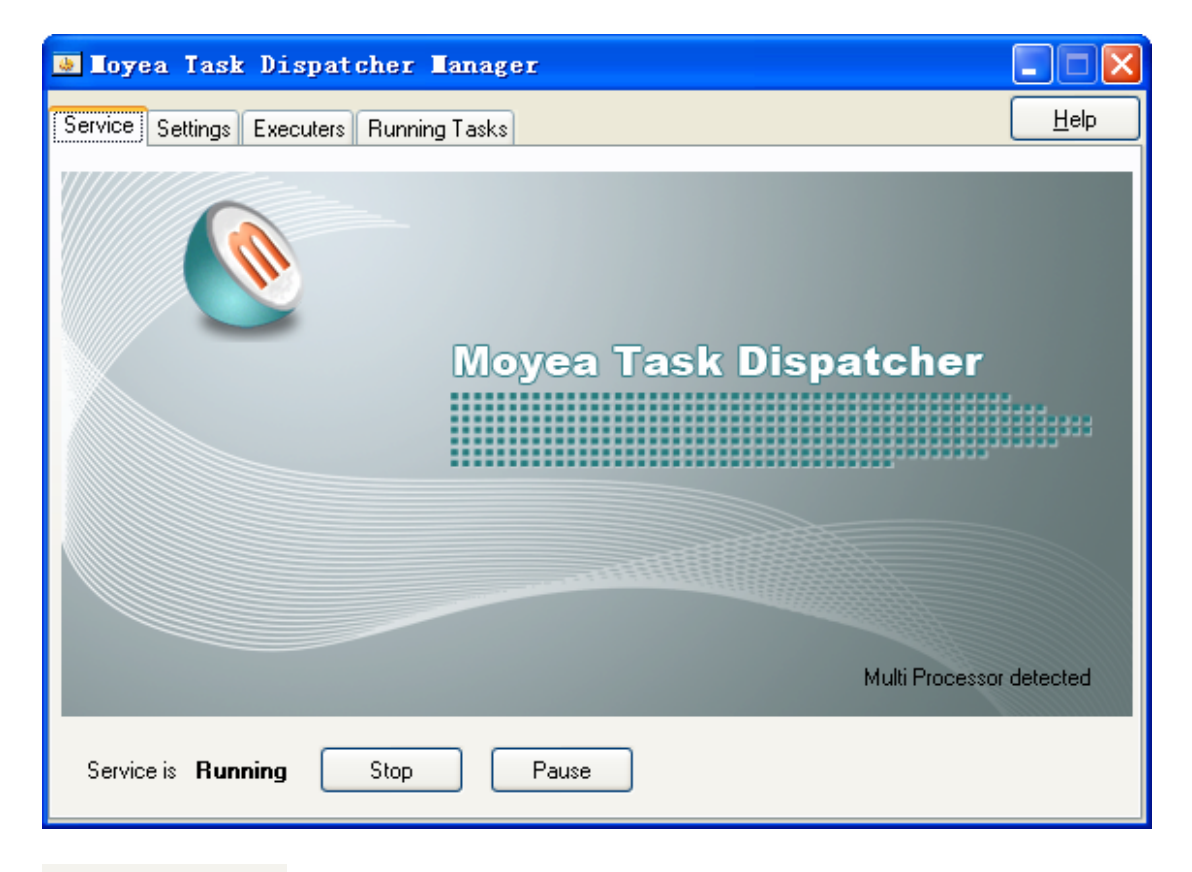

#### Service is Stopped

Indicates the statuses of the current service, the possible statuses are in process of service running, service stopped, service paused and so on.

Start

Pause

The service can be started, stopped and paused by clicking these buttons.

#### Start

This button is used as start service when the service is in the stop status.

Please note that you have to start service first, if you need to use Moyea Task Dispatcher to dispatch task.

#### Pause

This button is used as pause service when the service is in the running status. But the running tasks continue running, while Moyea Task Dispatcher won't dispatch the new task until click "Continue" button to continue the service.

#### Continue

Renew the paused service. Moyea Task Dispatcher Continue the function of dispatching the tasks.

#### Stop

This button is used as a stop service when the service in the running or pause status. When you click the "Stop" button, if some tasks are running, these tasks will either exit according to the specified time by setting "Timeout before stop" in the "Settings" property page, or terminate by the programme Moyea Task Dispatcher after that specified time.

For more info about "Timeout before stop", please visit here.

### Settings

| 💩 Loyea Task Dispatcl                                         | her Tanager                                          |              |
|---------------------------------------------------------------|------------------------------------------------------|--------------|
| Service Settings Executers F                                  | Running Tasks                                        | <u>H</u> elp |
| Database path:                                                | C:\Program Files\Moyea\Moyea Task Dispatcher\db\data | Select       |
| Deadlock checking timeout (ms):                               | 60000                                                |              |
| Task memory usage limit (KB):<br>-1 for no memory usage limit | -1                                                   |              |
| Maximum concurrent tasks:                                     | 2                                                    |              |
| State refresh interval (ms):                                  | 2000                                                 |              |
| Timeout before stop (ms):                                     | 30000                                                |              |
| Set process priority                                          | Normal                                               |              |
| Set processor affinity                                        |                                                      |              |
|                                                               |                                                      | Apply        |

Database path:

C:\Program Files\Moyea\Moyea Task Dispatcher\db\data

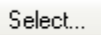

This item is used to set the location for keeping database which is used by inner Moyea Task Dispatcher.

You can click "Select" button to open "Save as" dialog.

| Save As                                                          |                             |                              |             | ? 🗙            |
|------------------------------------------------------------------|-----------------------------|------------------------------|-------------|----------------|
| Sævejn:                                                          | 🔁 db                        |                              | v 0 🕈 🖻 🖬 🕶 |                |
| My Recent<br>Documents<br>Desktop<br>My Documents<br>My Computer | i data.mdb                  |                              |             |                |
| My Natwork<br>Places                                             | File game:<br>Save as type: | Access database file (* mdb) | •           | Save<br>Cancel |

Choose the location where you want to keep the database.

Deadlock checking timeout (ms): 60000

Set the "Deadlock checking timeout" of every task. If the running task does not response during this time, this running task would be terminated by Moyea Task Dispatcher.

| Task memory usage limit (KB): |    |
|-------------------------------|----|
| -1 for no memory usage limit  | -1 |

Set the most memory of every task used: "-1" means no limitation. Once this value is set, and if the memory used by the running task is more than this set value, Moyea Task Dispatcher would terminate this task.

| Maximum concurrent tasks:             | 2    |  |
|---------------------------------------|------|--|
| Set the number of simultaneous tasks. |      |  |
| State refresh interval (ms):          | 2000 |  |

Set the interval of refreshing every running task's status info.

30000

Timeout before stop (ms):

Set the over-time of the running task when you set stop service.

In other words, when the users choose stop service, if some tasks are running, these tasks will

either exit in this setting time, or terminate by the programme Moyea Task Dispatcher after that specified time.

Set process priority

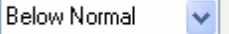

Set the process priority of task executor, Normal, Below Normal and Low is available for setting priority.

#### Set processor affinity

If it is a multi-processor OS on your computer, this button would be enabled, otherwise it would be unabled.

This button is used to set to run the process on some set of processors.

If it is a multi-processor OS on your computer, you can click to open "Set Processor Affinity" dialog.

| Set Proces                    | ssor Affin                                                                                    | ity    |        |  |  |
|-------------------------------|-----------------------------------------------------------------------------------------------|--------|--------|--|--|
| The Processo<br>be allowed to | The Processor Affinity setting controls which CPUs the task will<br>be allowed to execute on. |        |        |  |  |
| 🗹 CPU 0                       | CPU 8                                                                                         | CPU 16 | CPU 24 |  |  |
| 🔽 CPU 1                       | CPU 9                                                                                         | CPU 17 | CPU 25 |  |  |
| 🗌 CPU 2                       | CPU 10                                                                                        | CPU 18 | CPU 26 |  |  |
| 🗌 CPU 3                       | CPU 11                                                                                        | CPU 19 | CPU 27 |  |  |
| CPU 4                         | CPU 12                                                                                        | CPU 20 | CPU 28 |  |  |
| CPU 5                         | CPU 13                                                                                        | CPU 21 | CPU 29 |  |  |
| CPU 6                         | CPU 14                                                                                        | CPU 22 | CPU 30 |  |  |
| 🗌 CPU 7                       | CPU 15                                                                                        | CPU 23 | CPU 31 |  |  |
|                               |                                                                                               | OK     | Cancel |  |  |

Then you can choose the CPU that the process can be run with.

#### Apply

If you want to change a certain setting, you have to click this button to affect the changed setting when "Apply" button at the enabled status.

When the current service is in the non-stop status, you have to stop the current service and later restart it to affect the changed setting. To restart the service, you can change to the "Service" property page first, click "Stop" button, and then click "Start" button after the "Stop" button become to "Start" button.

Otherwise, this button would be always at the disabled status.

### Executers

| 💩 Loyea Task Dispat        | cher Manager                                               |      |
|----------------------------|------------------------------------------------------------|------|
| Service Settings Executers | Running Tasks                                              | Help |
| Name                       | Path                                                       |      |
| flashvideomx               | C:\Program Files\Moyea\Flash Video MX SDK\flashvideomx.exe |      |
| Name                       | Path                                                       |      |

flashvideomx C:\Program Files\Moyea\Flash Video MX SDK\flashvideomx.exe

This list displays the name and path of the task executor who registers in Moyea Task Dispatcher.

#### Name

The Name of task executor registering in Moyea Task Dispatcher.

#### Path

The path of task executor.

### Check and manage the running task

| 💩 Loyea Ia      | sk Dispatc   | her Manage    | r                  |                  |
|-----------------|--------------|---------------|--------------------|------------------|
| Service Setting |              | Running Tasks |                    | Help             |
| Task            | Executer     | Process       | Start Time         |                  |
| 1               | flashvideomx | 3676          | 2007-12-8 14:20:33 |                  |
| Terminate       | Refresh      |               |                    | Running Tasks: 1 |
| Task E          | Executer     | Process       | Start Time         |                  |
| 1 fl            | ashvideomx   | 3676          | 2007-12-8 14:20:33 |                  |

This list displays the status message of the running task.

#### Task

Mark the ID of every different task.

#### Executer

The registration name in Moyea Task Dispatcher of the running task's task executor.

#### Process

The process ID of the running task.

#### Start Time

The start time of running task.

Terminate

Refresh

#### Terminate

Click this button to terminate the checked task.

#### Refresh

Click this button to refresh the current running task list.

Running Tasks: 1

Display the number of the running task.

# How to contact us

If you have any questions regarding Moyea Task Dispatcher or if you have any problems when you are using this software, please E-mail our technical support staff at <a href="mailto:support@flash-video-mx.com">support@flash-video-mx.com</a> or visit our web site <a href="http://www.flvsoft.com/flv\_encoder\_sdk">http://www.flvsoft.com/flv\_encoder\_sdk</a>.